Olá,

Segue passo a passo de como montar a Mini-álbum em nosso site.

Entre em sua conta e vá até a parte de "Produtos":

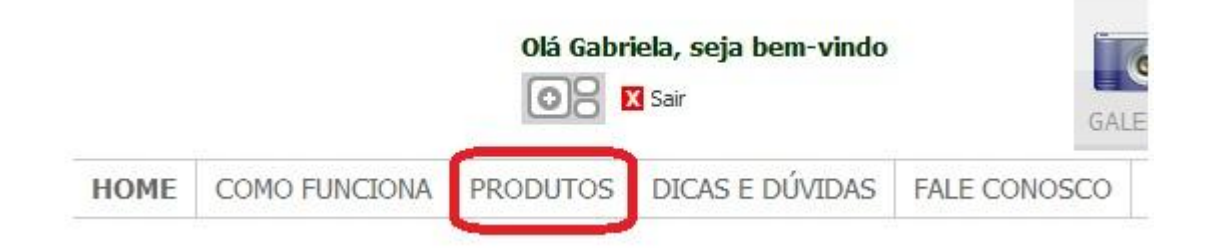

## Escolha o produto em questão

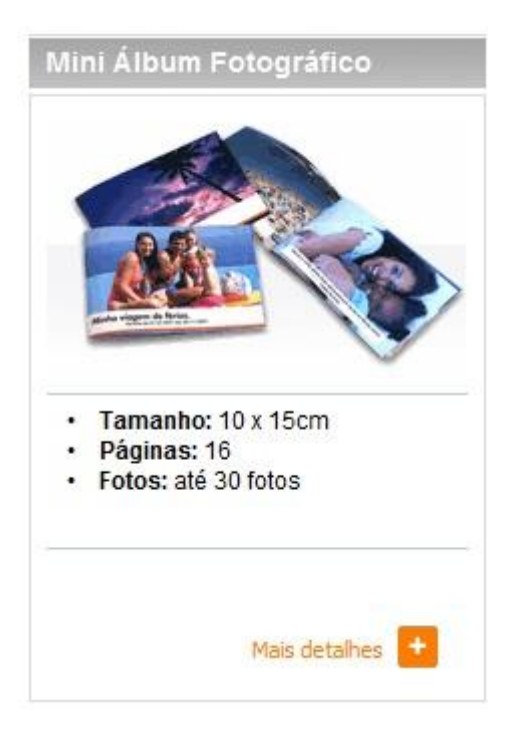

Você será direcionado para a seguinte página, onde deverá clicar na opção "Montar agora":

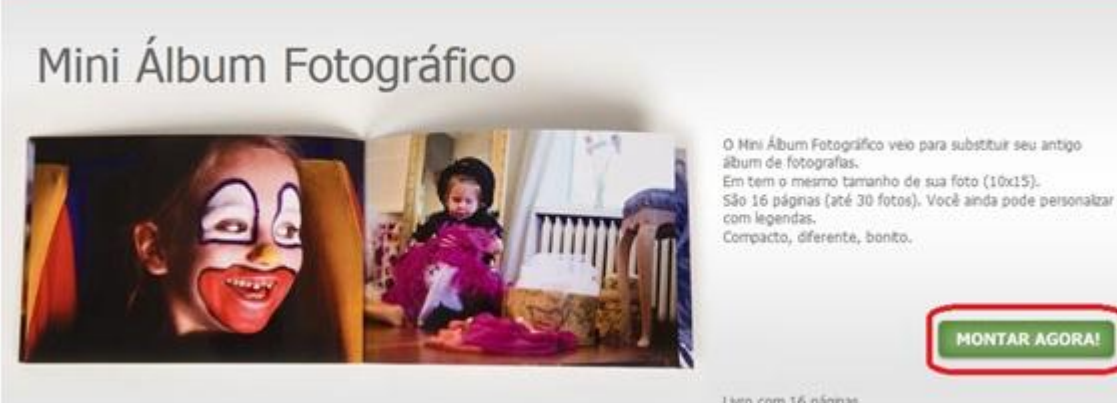

Livro com 16 págnas

Feito isso, você deverá escolher o Estilo de seu Mini álbum. Para conseguir montar um mini álbum com duas fotos por página, pedimos que escolhe a versão "Full", conforme tela abaixo:

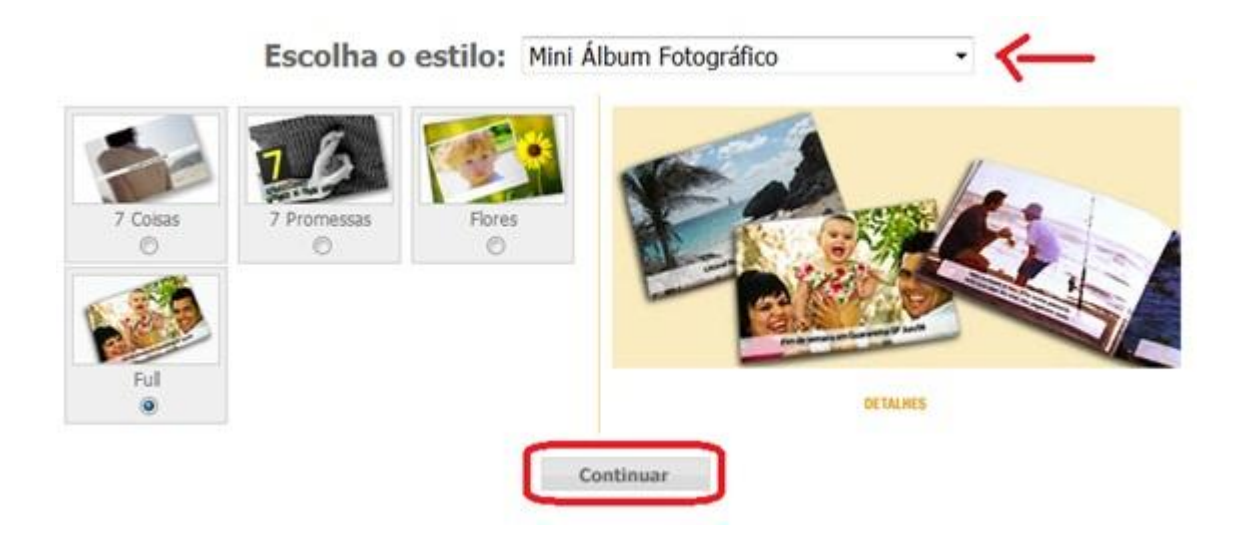

Agora, você deverá iniciar a montagem. É simples: para inserir suas fotos, basta clicar em uma delas no canto inferior e arrastá-la até a caixa de imagens:

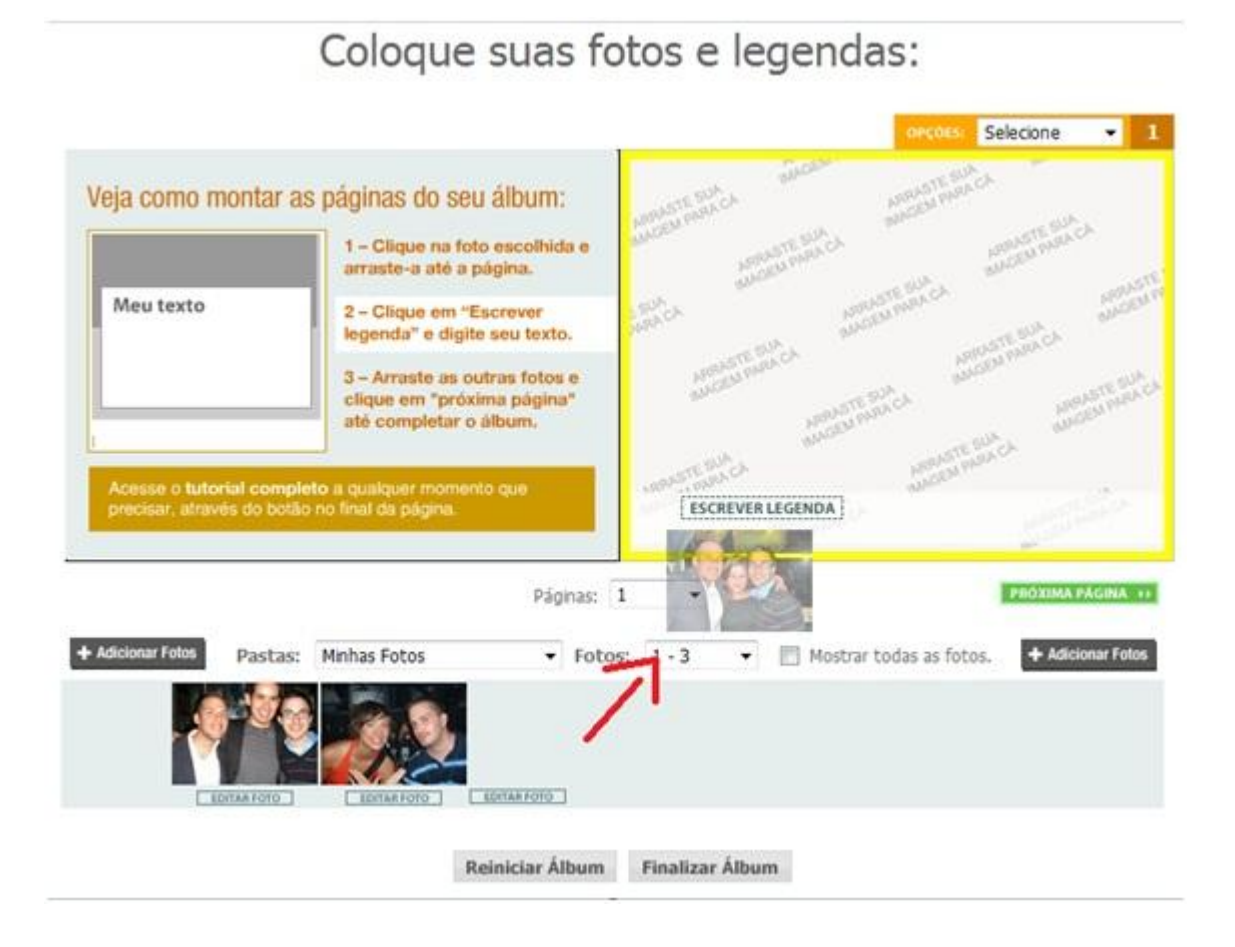

Depois disso, clique em "próxima página" para continuar a montagem de seu projeto:

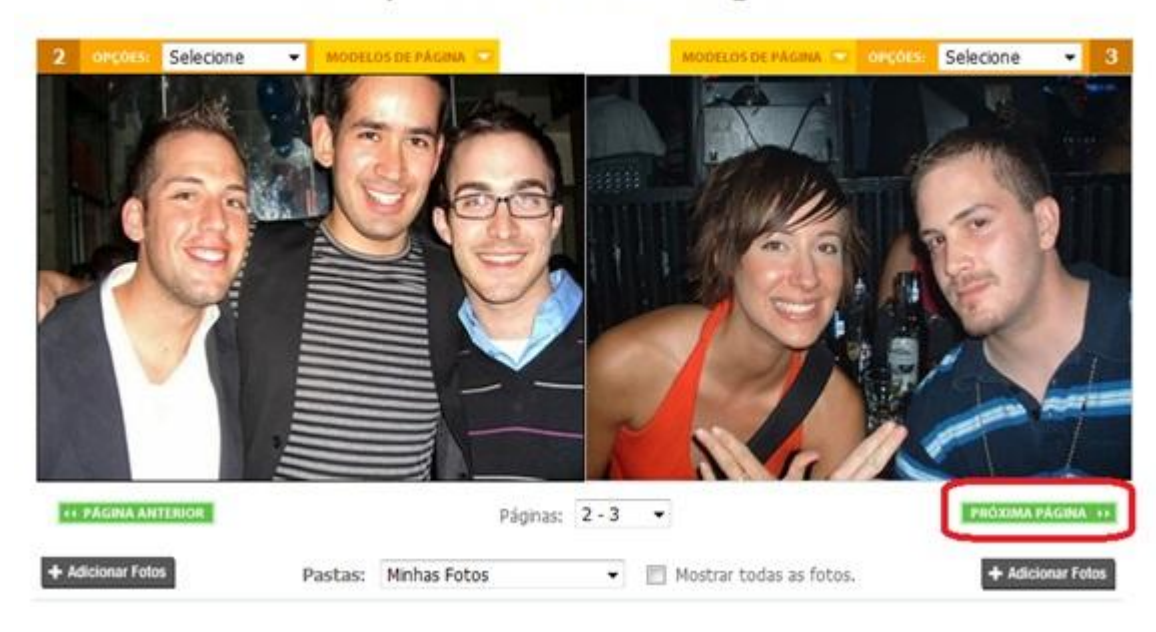

Coloque suas fotos e legendas:

Se quiser inserir legendas, clique em "Modelos de Página" e escolha a opção:

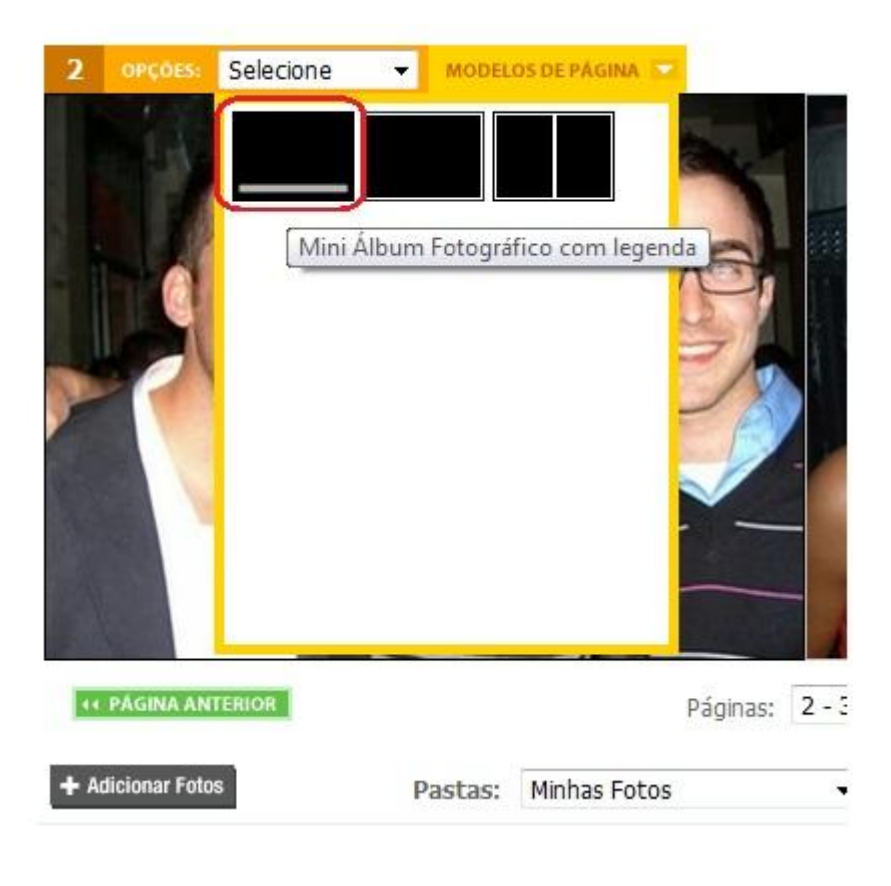

Para inserir 2 fotos na página, apenas clique em "Modelos de Página" e escolha a opção:

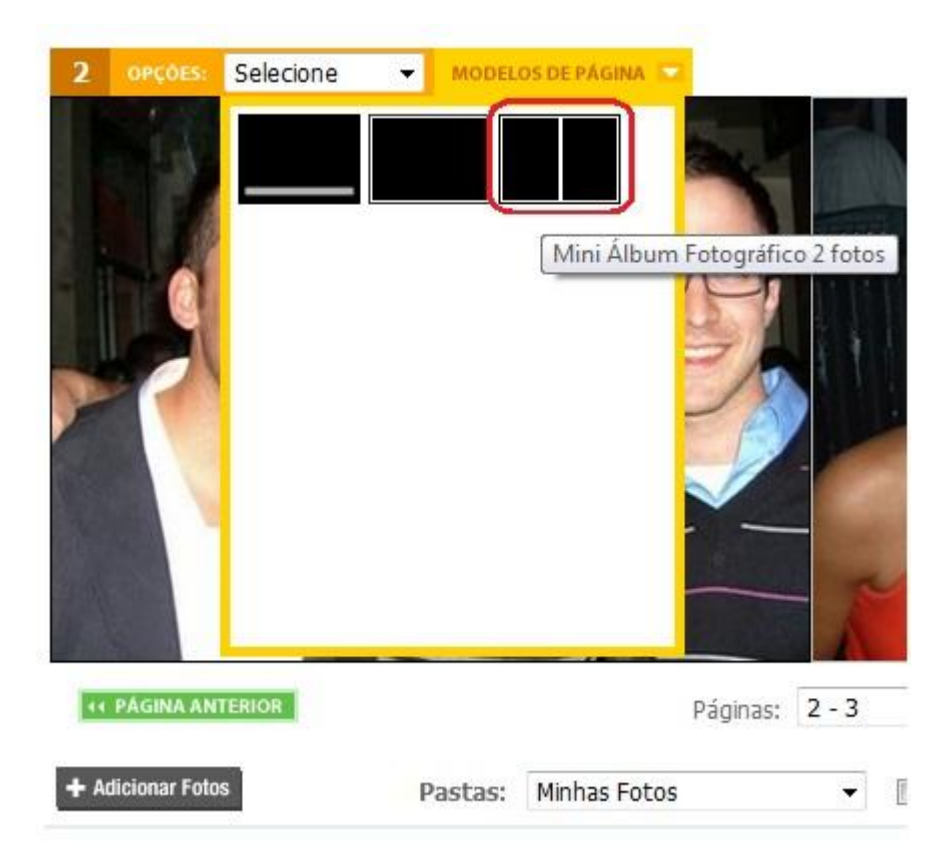

Tendo feito todas as edições conforme o desejado, você deverá clicar em "finalizar álbum". Você será direcionado a seguinte tela, onde os erros ou problemas de edição de seu Mini álbum serão indicados. Lembrando que do jeito que você monta o projeto, é o jeito que irá recebê-lo em sua casa. Verifique corretamente se não há cortes nas fotos e se as mesmas estão nítidas. Caso esteja tudo correto, clique em "finalizar álbum" novamente:

## Coloque suas fotos e legendas:

## IMPORTANTE

 O que você vê na tela do seu monitor quando está montando seu produto, é o mesmo que você terá quando receber seu produto em casa. O sistema não realizará nenhum tipo de modificação além das que você fará em sua correção. Por isso, muito atenção nesta revisão.

 Você pode clicar em "FINALIZAR ÁLBUM" no fim dessa página e não corrigir as pendências apontadas (se houverem), ciente de que receberá seu produto nas condições atuais.

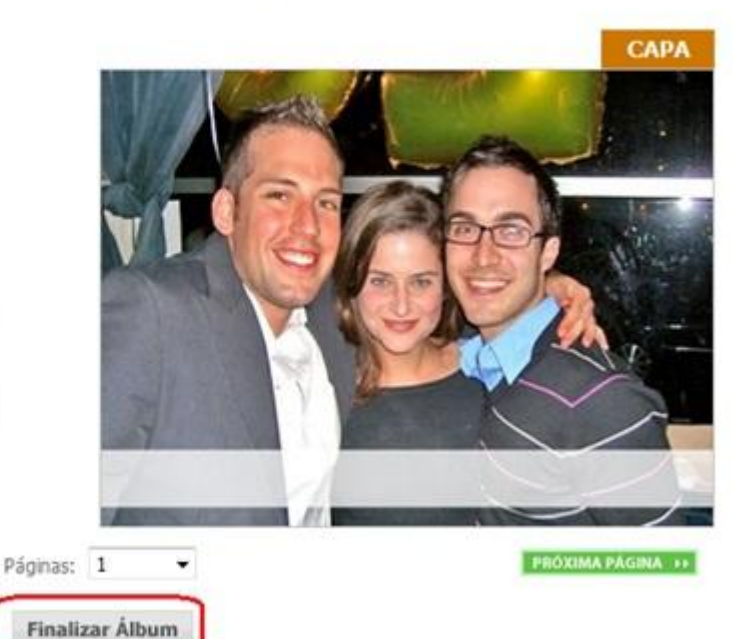

Por fim, você será direcionado a seu carrinho de compras, onde deverá inserir o CEP para que haja o cálculo do frete e também o cupom de desconto, caso possua algum. Feito isso, clique em "fechar pedido" e forneça os dados necessários referentes ao endereço de entrega e a forma de pagamento.

| Qtd. |                                            |                                                      | Produto                                                                           |               |       | Preço Unit.   | Subtota  |
|------|--------------------------------------------|------------------------------------------------------|-----------------------------------------------------------------------------------|---------------|-------|---------------|----------|
| 1    | 100                                        | 13/06/2012                                           |                                                                                   |               | ×     |               |          |
|      | Você possui 1 iten                         | n(s) em seu carr                                     | rinho de compras.                                                                 |               |       | ATUALIZAR VAL | onrs     |
|      |                                            |                                                      | CEP DE ENTREGA<br>(choire aquí para perquisier                                    | ;             |       | ALCURAR FRETE | R\$ 0,00 |
|      | CUPOM I<br>Para utilizar um<br>o código no | DE DESCONT<br>cupon de promoçã<br>campo ao lado e cl | O OU VALE-PRESENT<br>o ou de compras coletivas, dig<br>ique em "CALCULAR DESCONTI | E             | CALCU | LAR DESCONTO  | R\$ 0,00 |
|      |                                            |                                                      |                                                                                   |               |       | TOTAL:        |          |
|      | LINEY                                      | R CANADINO                                           | COMPANE MAIL                                                                      | FECHAR FEDIDO |       |               |          |
|      |                                            | ANTE                                                 | S DE FINALIZAR SEU                                                                | PEDIDO:       |       |               |          |
|      |                                            |                                                      | 1008                                                                              |               |       |               |          |